# Implantations multiples (Version V24)

Le principe, c'est d'avoir pour certains sites, une seule implantation avec plusieurs types de matériel (des petits sites, ou si les techniciens sont polyvalents) tout en gardant la possibilité de saisie des champs supplémentaires (pression statique pour les RIA, type bloc, ...).

Ce qui n'est pas possible avant cette version : on a un type d'implantation avec la même saisie des champs supplémentaires pour tous les matériels de l'implantation.

Rappel : les champs supplémentaires sont mémorisés au niveau du type d'implantation

| Actions 🔺 |                     |          | Modifica           | tion                  |                 |                         |                |                |                                         |
|-----------|---------------------|----------|--------------------|-----------------------|-----------------|-------------------------|----------------|----------------|-----------------------------------------|
| Valider   | Type implantation   |          | BA                 |                       |                 |                         |                |                |                                         |
| Annuler   | Désignation         |          | BAES               |                       |                 |                         |                |                |                                         |
| Tester    | Programme           |          | PVBA               |                       |                 |                         |                |                |                                         |
|           | V PV multiple       |          | Incendie (ne coch  | ner que si édition PV | en matricielle) | Dese                    | enfumage (po   | our gestion de | s cartouch                              |
|           | Fiche technique a   | issosiée |                    |                       | •               | Maxi                    | imiser la fene | tre de saisie  |                                         |
|           | Famille article ass | ociée    | 002 Matériel (autr | e que extincteur)     | Odre po         | ur site multi n         | natériel       | 2              |                                         |
|           | Champ 🥬             | ¢        | Nomchamp           | ္က 👘 ္                | Masque 🔎 🏠 🗡    | ∫<br>∧ <sup>^</sup> Y ⊃ | Initialisation | Obligatoire    | »»                                      |
|           | BAINC               | Incand   |                    | В                     | 40.             | 00 25,00                |                |                |                                         |
|           | BAP                 | Ρ        |                    | В                     | 40.             | 00 50,00                |                |                |                                         |
|           | BASUP               | Sup. 1   | h                  | В                     | 40.             | 00 75,00                |                |                |                                         |
|           | BAFL                | Led      |                    | B                     | 240.            | 00 25,00                |                |                |                                         |
|           | BANP                | NP       |                    | В                     | 240.            | 00 50,00                |                |                | ======================================= |
|           | BAINF               | Inf. 1h  |                    | В                     | 240.            | 00 75,00                |                |                |                                         |
|           | BAHAB               | Habitat  | ion                | В                     | 440.            | 00 25,00                |                |                | 1.05                                    |
|           | BAAUT               | Autre    |                    | B                     | 440             | 50,00                   |                |                |                                         |
|           | BABP                | Bloc pl  | hare               | B                     | 440.            | 00 75.00                |                |                |                                         |

Créer le type d'implantation MU

On peut prédéfinir au niveau des articles le type d'implantation à laquelle est lié l'article. C'est dans l'onglet nomenclature (les articles concernés qui se trouvent dans les parcs doivent avoir « article installé » coché et donc cet onglet est visible.

| Fiche ARTICLE  | M                      |                 |                |                  |                                           |                               | - • ×              |
|----------------|------------------------|-----------------|----------------|------------------|-------------------------------------------|-------------------------------|--------------------|
| Actions 🗸      | Article modifica       | ation           |                |                  |                                           |                               |                    |
| Nomenclature 🔺 |                        |                 |                |                  |                                           |                               |                    |
| Ajouter        | Code article BAESGE    |                 |                |                  |                                           | _                             |                    |
| - Supprimer    | Désignation BLOC AUT   | ONOME D'ECLAIRA | GE DE SECURITE | Désignation mod  | difiable dans les pièces                  | Article inactif               |                    |
| Modifier       |                        |                 |                | Artic            | cle précédent Article suiv                | vant <u>Aller à l'article</u> |                    |
|                | 01.11                  | 0.7             | 0 1/ 1         | D: A 7           |                                           |                               |                    |
|                | Général                | Suite           | Complément     | Prix/tarifs      | Achat                                     | Historique des ventes         | Comptes comptables |
|                | Nomenclature           | Articles        | associés       | Historique achat | Devis                                     |                               |                    |
|                | Type implantation BAES |                 |                | •                |                                           |                               |                    |
|                | Composant              | \$ م            | Désignatio     | on               | ,○ <sup>◆</sup> Code Famille <sup>◆</sup> | Quantité 🔎 🍧 Nu               | uméro Ordre 🔎 »    |
|                |                        |                 |                |                  |                                           |                               |                    |
|                |                        |                 |                |                  |                                           |                               |                    |
|                |                        |                 |                |                  |                                           |                               |                    |
|                |                        |                 |                |                  |                                           |                               |                    |

L'implantation saisie ne peut être MU (l'implantation multi matériel)

#### Exemple de type d'implantation MU

|          | antation SI2A DEM | MO                                                      |          |           |           |        |             |           |                    |                      |                                         |                            |                    |                          |    |                       |
|----------|-------------------|---------------------------------------------------------|----------|-----------|-----------|--------|-------------|-----------|--------------------|----------------------|-----------------------------------------|----------------------------|--------------------|--------------------------|----|-----------------------|
| /        | Actions 🗸 🗸       | Impl                                                    | lanta    | tion r    | modific   | cation | 7           |           |                    |                      |                                         |                            |                    |                          |    |                       |
| Dét      | tail articles 🔺   |                                                         |          |           |           |        |             |           |                    |                      |                                         |                            |                    |                          |    |                       |
| Hist     | storique          | Code client 9589 P Raison Sociale MAIRIE DE SAINT-FLOUR |          |           |           |        |             |           |                    |                      |                                         |                            |                    |                          |    |                       |
| -<br>Rer | numéroter         | Code imp                                                | lantatio | n 🦳       | 9618      | G      |             | Mairi     | e                  |                      |                                         |                            |                    |                          |    |                       |
| Mo       | difier par excel  | -                                                       |          |           |           |        |             |           |                    |                      |                                         |                            |                    |                          |    |                       |
| Aio      | outer             |                                                         | Loc      | alisation | I,        | _      |             | Docume    | ents               |                      | Doci                                    | uments éta                 | blis               |                          |    | Questionnaire         |
| - Sur    | pprimer           | Généra                                                  | el       | Dé        | étail     | Détai  | articles    | Tarif far | illes              | Tarif articles       | Texte / ta                              | blettes                    | Factures           |                          |    | Devis Articles vendus |
|          | ppinter           | 🕿 9aa                                                   | rticles  |           |           |        |             |           |                    |                      |                                         |                            |                    |                          |    | Numérotation inte     |
|          | odiner            | ¢                                                       | ¢        | \$        |           | ¢      |             | ¢         | ¢                  | ¢                    | ¢                                       | ¢                          | \$                 | ¢                        | ¢  | \$                    |
| ie Sai:  | isie rapide       | Ligne 🔎                                                 | N°       | ا م       | Article 🔎 | •      | Désignation | ,⊳ Etat)  | Mise en<br>service | Type<br>Implantation | Mise en<br>service (<br>CO <sup>2</sup> | Année<br>demière<br>action | Demière<br>facture | Véifié<br>dem.<br>visite |    | Emplacemen »          |
| E Prix   | x                 |                                                         |          |           |           | _      |             |           |                    | DA                   |                                         | Contern                    |                    |                          |    | Diago da angerera     |
| Cor      | pier              | 2                                                       |          | 1 BAE     | SGE       | BLOC   | AUTONOME I  | D'EC C    |                    | BA                   |                                         |                            | 2019               | <b>V</b>                 |    | Rez de chaussée       |
| V Co     |                   | 3                                                       |          | 2 BAE     | SGE       | BLOC   | AUTONOME I  | D'EC C    |                    | BA                   |                                         |                            | 2019               | <b>V</b>                 | 1  | Etage                 |
| di COL   | uper              | 4                                                       |          | 3 BAE     | SHA       | BAES   | HABITATATIC | ON C      |                    | BA                   |                                         |                            | 2019               | <b>v</b>                 | 2  | Etage                 |
| Col      | ller après        | 5                                                       |          |           |           |        |             |           |                    | IN                   |                                         |                            |                    |                          |    | Extincteurs           |
| Col      | ller avant        | 6                                                       |          | 4 ROT     | TCO22K    | EXTIN  | CTEUR CO2   | 2 KC BE   | 2017               | IN                   |                                         |                            | 2019               | <b>V</b>                 |    | Rez de chaussée       |
| Gér      | nérer devis       | 7                                                       |          | 5 ROT     | TEP6L     | EXTIN  | CTEUR 6 LIT | RES BE    |                    | IN                   |                                         |                            | 2019               |                          | 1  | Etage                 |
| Sai      | isie rapport      | 9                                                       |          | 6 BIA     | 25B       | RIA DI | AMETRE 25 I | 30 C      |                    | RI                   |                                         |                            | 2019               |                          | 1  | Flage                 |
|          | isio rapport      | 10                                                      |          | 7 RIA     | 33B       | RIA DI | AMETRE DIA  | 33 C      | 2019               | RI                   |                                         |                            | 2019               |                          | Ľ. | Cuisines              |
| Cor      | mm. rapport       | 11                                                      |          |           |           |        |             |           |                    | AL                   |                                         |                            |                    |                          |    | Alarme                |
| Reg      | gr. sur facture   | 12                                                      |          | 8 ALT     | 41B       | ALARM  | IE TYPE 4 1 | BOL C     |                    |                      |                                         |                            | 2019               |                          |    |                       |
|          |                   | 13                                                      |          |           |           |        |             |           |                    | D4                   |                                         |                            |                    |                          |    | Détecteur             |
| 🔹 Cha    | angements         | 14                                                      |          | 9 DTK     | ONI       | DETEC  | TEUR IONIQ  | UE C      |                    | D4                   |                                         |                            | 2019               |                          |    |                       |
| ) Plai   |                   |                                                         |          |           |           |        |             |           |                    |                      |                                         |                            |                    |                          |    |                       |
|          | ane page          |                                                         |          |           |           |        |             |           |                    |                      |                                         |                            |                    |                          |    |                       |
|          |                   |                                                         |          |           |           |        |             |           |                    |                      |                                         |                            |                    |                          |    |                       |
|          |                   |                                                         |          |           |           |        |             |           |                    |                      | 1                                       |                            |                    |                          |    |                       |

Nous avons rajouté la colonne de droite : type implantation. Cette colonne n'est alimentée que pour les types d'implantation MU (implantation multi matériel)

En cas de changement de type d'implantation, si la nouvelle implantation est MU, les articles sont lus et leur type d'implantation est rapatrié dans le parc.

Si vous passez du type d'implantation MU à un autre type, seules les données complémentaires des lignes qui avaient le type d'implantation identique au nouveau type de l'implantation seront conservées.

*Exemple : vous passez de MU à BA, les lignes qui ont BA garderont leurs données complémentaires mais pas les autres.* 

Tout article du parc d'une implantation MU n'ayant pas de type d'implantation sera considéré comme un extincteur (IN ou EX mais défini par le paramètre « Implantation extincteur »)

#### La fiche du parc

| alider | ,                     |                         |                          |                | Matériel précédent | Matériel suivan  |
|--------|-----------------------|-------------------------|--------------------------|----------------|--------------------|------------------|
| nuler  | Fiche générale Spécif | icité type implantation | 1                        |                |                    |                  |
|        | Numéro                | 3                       |                          | Texte          |                    |                  |
|        | Code article          | BAESGE                  | Type                     | implantation B | AES                |                  |
|        | Désignation           | BLOC AUTON              | OME D'ECLAIRAGE DE S     | ECURITE        |                    |                  |
|        | Marque                |                         |                          | •              | Lot                |                  |
|        | Bat actuel            | BE 0                    | Nbre de vérif, à prendre | 0              | Vérifie à L        | a demiere visite |
|        | Emplacement           |                         | Libelle emplacement      |                |                    |                  |
|        | Annee RE/RF           | 0                       | Date de mise en service  | 0              | Année demière      | e fact. 0        |
|        | MEC en cours          |                         |                          |                |                    |                  |
|        | Commentaire           |                         |                          |                |                    |                  |
|        |                       |                         |                          |                |                    |                  |
|        | Code barre            |                         |                          |                |                    |                  |
|        | Regroupement          |                         |                          | •              |                    |                  |
|        | Clé interne           |                         | 11 436                   |                |                    |                  |
|        |                       |                         |                          |                |                    |                  |

Dans le cas d'une implantation MU, le type 'implantation est accessible.

| 🎽 Détail implantation | int in the second        | - Second            | interes.  | 100.000     | - Andrease  |         |                  | x |
|-----------------------|--------------------------|---------------------|-----------|-------------|-------------|---------|------------------|---|
| Actions 🔨             | Implantation n           | ° 3 BLOC AUTO       | NOME D'EC | CLAIRAGE DI | E           |         |                  |   |
| 🖌 Valider             |                          |                     |           |             | Matériel pr | écédent | Matériel suivant |   |
| 🗙 Annuler             | Fiche générale Spécifici | é type implantation |           |             |             |         |                  |   |
|                       |                          |                     |           |             |             |         |                  |   |
|                       | Incand.                  |                     | Led       |             | Habitation  |         |                  |   |
|                       | P P                      |                     | NP        |             | Autre       |         |                  |   |
|                       | 🔲 Sup. 1h                | $\checkmark$        | Inf. 1h   |             | Bloc phare  |         |                  |   |
|                       |                          |                     |           |             |             |         |                  |   |

Attention, si vous changez de type d'implantation les données complémentaires sont perdues (les données selon le type d'implantation étant différentes, nous ne pouvons les garder.

## Pour un RIA dans ce même parc

| 🎽 Détail implantation |                                                                            |
|-----------------------|----------------------------------------------------------------------------|
| Actions 🔨             | Implantation n° 6 RIA DIAMETRE 25 L 30                                     |
| 🗸 Valider             | Matériel précédent Matériel suivant                                        |
| 🗙 Annuler             | Fiche générale Spécificité type implantation                               |
|                       |                                                                            |
|                       | Numero 6 Numero Igne 9 Texte                                               |
|                       | Code article RIA25B Type implantation RIA                                  |
|                       | Designation RIA DIAMETRE 25 L 30                                           |
|                       | Marque Lot                                                                 |
|                       | Etat actuel BE 🔎 Nbre de vérif. à prendre 0 🔲 Vérifie à La derniere visite |
|                       | Emplacement 1 Libelle emplacement Bage                                     |
|                       | Annee RE/RF 0 Date de mise en service 0 Année demière fact. 0              |
|                       | MEC en cours                                                               |
|                       | Commentaire                                                                |
|                       |                                                                            |
|                       |                                                                            |
|                       | Code barre                                                                 |
|                       | Regroupement                                                               |
| i Suggestions         |                                                                            |
|                       | Clé interne 11 446                                                         |
| Copie ecran           |                                                                            |
| iii Autorisations     |                                                                            |
|                       |                                                                            |

| Oétail implantation |                                                              |                      |                    |                  |
|---------------------|--------------------------------------------------------------|----------------------|--------------------|------------------|
| Actions 🔨           | Implantation n° 6                                            | RIA DIAMETRE 25 L 30 |                    |                  |
| Valider             |                                                              |                      | Matériel précédent | Matériel suivant |
| Annuler             | Fiche générale Spécificité typ                               | e implantation       |                    |                  |
|                     | Type de poste<br>P<br>F<br>Longu. du tuyau<br>Diam. du tuyau |                      |                    |                  |
|                     | DMA / DMB<br>OMA<br>DMB                                      |                      |                    |                  |
|                     | Stat. 125                                                    |                      |                    |                  |
|                     | Dyn. 112                                                     |                      |                    |                  |
|                     | 🔽 Manomètre                                                  | Défavorisé           |                    |                  |
|                     | Lance                                                        |                      |                    |                  |
| Suggestions         |                                                              |                      |                    |                  |
| Autorisations       |                                                              |                      |                    |                  |
| - aconocionio       |                                                              |                      |                    |                  |

#### Edition des rapports (ou BV)

Si notre implantation ...

| 🏋 I      | 🚺 Implantation SI2A DEMO |           |          |            |                 |            |              |                |                         |                     |              |                |   |                       |
|----------|--------------------------|-----------|----------|------------|-----------------|------------|--------------|----------------|-------------------------|---------------------|--------------|----------------|---|-----------------------|
|          | Actions 🗸 🗸              | Impl      | antatio  | on modifie | cation          |            |              |                |                         |                     |              |                |   |                       |
|          | Détail articles 🔺        |           |          |            |                 |            |              |                |                         |                     |              |                |   |                       |
| -        | Historique               | Code clie | ent      | 9589       | P Raison Soci   | ale MAIR   | ie de sa     | INT-FLOUR      |                         |                     | (            |                |   |                       |
| 123      | Renuméroter              | Code imp  | antation | 9618       | ()              | Mairie     | •            |                |                         |                     |              |                |   |                       |
|          | Modifier par excel       |           |          |            |                 |            |              |                |                         |                     |              |                |   |                       |
| ÷        | Aiouter                  |           | Localis  | ation      |                 | Docume     | nts          |                | Docur                   | ments étal          | olis         |                |   | Questionnaire         |
| <u> </u> | Supprimer                | Généra    | al       | Détail     | Détail articles | Tarif fami | illes        | Tarif articles | Texte / tab             | lettes              | Factures     |                | 0 | Devis Articles vendus |
|          | Madžiar                  | ans 9ar   | rticles  |            |                 |            |              |                |                         |                     |              |                |   | Numérotation inte     |
| <b>₽</b> | Saisie rapide            | \$        | ¢        | ¢          | ¢               | ¢          | ¢<br>Mian an | ¢<br>Turce     | ¢<br>Mise en            | ¢<br>Année          | ¢<br>Demiàre | ¢<br>Véifié    | ¢ | \$                    |
| 8        | Saisie rapide texte      | Ligne ,0  | N° ,o    | Article 🖇  | Désignation     | ,⊘ Etat,⊘  | service      | Implantation   | CO <sup>2</sup> service | demière .<br>action | facture 0    | dem.<br>visite |   | Emplacemen >>         |
| €        | Prix                     | 1         |          |            |                 |            |              | BA             |                         |                     |              |                |   | Blocs de secours      |
| 1        | Copier                   | 2         | 1        | BAESGE     | BLOC AUTONOME   | D'EC C     |              | BA             |                         |                     | 2019         | -              |   | Rez de chaussée       |
| V        | Couper                   | 3         | 2        | BAESGE     | BLOC AUTONOME   | E D'EC C   |              | BA             |                         |                     | 2019         | 1              | 1 | Etage                 |
| DQ       | C-1                      | 4         | 3        | BAESHA     | BAES HABITATAT  | ION C      |              | BA             |                         |                     | 2019         | <b>V</b>       | 2 | Etage                 |
| -        | Coller apres             | 5         |          |            |                 |            |              | IN             |                         |                     |              |                |   | Extincteurs           |
|          | Coller avant             | 6         | 4        | ROTCO22K   | EXTINCTEUR CO2  | 2 2 KC BE  | 201/         | IN             |                         |                     | 2019         | <b>V</b>       |   | Rez de chaussée       |
|          | Générer devis            | /         | 5        | RUTEP6L    | EXTINCTEOR 6 LI | TRES BE    |              | IN             |                         |                     | 2019         |                | 1 | Etage                 |
|          | Saisie rapport           | ٥<br>٩    | 6        | RIA25B     | RIA DIAMETRE 25 | 1 30 C     |              | RI             |                         |                     | 2019         |                | 1 | Prage                 |
| 1        | -                        | 10        | 7        | RIA33B     | RIA DIAMETRE    | DIAC       | 2019         | RI             |                         |                     | 2019         |                | - | Cuisines              |
| 1        | Comm. rapport            | 11        |          |            |                 | 0          | 2010         | AL             |                         |                     | 1010         |                |   | Alame                 |
| 1        | Regr. sur facture        | 12        | 8        | ALT41B     | ALARME TYPE 4 1 | I BOL C    |              | AL             |                         |                     | 2019         |                |   |                       |
|          |                          | 13        |          |            |                 |            |              | D4             |                         |                     |              |                |   | Détecteur             |
| -        | Changements              | 14        | 9        | DTIONI     | DETECTEUR IONI  | QUE C      |              | D4             |                         |                     | 2019         |                |   |                       |
|          |                          |           |          |            |                 |            |              |                |                         |                     |              |                |   |                       |
|          | Pleine page              |           |          |            |                 |            |              |                |                         |                     |              |                |   |                       |
|          |                          |           |          |            |                 |            |              |                |                         |                     |              |                |   |                       |

... était de type Extincteur, le rapport serait comme suit :

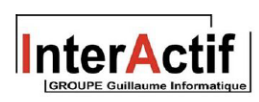

Rapport Extincteur

Q4 à établir

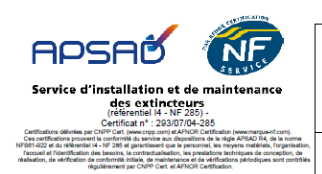

MAIRIE DE SAINT-FLOUR Mairie BP 36 AVENUE BESSERETTE 15102 SAINT FLOUR CEDEX

MAIRIE DE SAINT-FLOUR Mairie BP 36 AVENUE BESSERETTE 15102 SAINT FLOUR CEDEX

BULLETIN DE VISITE 9618 Contrat N°

# JFMAMJJASOND

| N° | Article     | Etat          | MS   | Marque | Туре | Capacité | MA | ES   | RF    | RD      | Emplacement     | Observations   |  |
|----|-------------|---------------|------|--------|------|----------|----|------|-------|---------|-----------------|----------------|--|
|    |             |               |      |        |      |          |    |      | Blocs | de sec  | ours            |                |  |
| 1  | BAESGE      | С             |      |        |      |          |    |      |       |         | Rez de chaussée |                |  |
| 2  | BAESGE      | LESGE C Etage |      |        |      |          |    |      |       |         |                 |                |  |
| 3  | BAESHA      | С             |      |        |      |          |    |      |       |         | Etage           |                |  |
|    | Extincteurs |               |      |        |      |          |    |      |       |         |                 |                |  |
| 4  | ROTCO22K    | BE            | 2017 | ROT    |      | 2        |    | 2027 |       |         | Rez de chaussée |                |  |
| 5  | ROTEP6L     | BE            |      | ROT    |      | 6        |    |      | 20    |         | Etage           |                |  |
|    | RIA         |               |      |        |      |          |    |      |       |         |                 |                |  |
| 6  | RIA25B      | С             |      |        |      |          |    |      |       |         | Etage           |                |  |
| 7  | RIA33B      | С             | 2019 |        |      |          |    |      |       |         | Cuisines        |                |  |
|    |             | ·             |      | ·      |      |          |    |      | 4     | Narme   |                 |                |  |
| 8  | ALT41B      | С             |      |        |      |          |    |      |       |         |                 |                |  |
|    |             |               |      |        |      |          |    |      | De    | étecteu | r               |                |  |
| 9  | DTIONI      | С             |      |        |      |          |    |      |       |         |                 |                |  |
|    |             |               |      |        |      |          |    |      |       |         |                 |                |  |
|    |             |               |      |        |      |          |    |      |       |         |                 |                |  |
|    |             |               |      |        |      |          |    |      |       |         |                 |                |  |
|    |             |               |      |        |      |          | -V | ¥    |       |         |                 | 23/08/2019 1/2 |  |

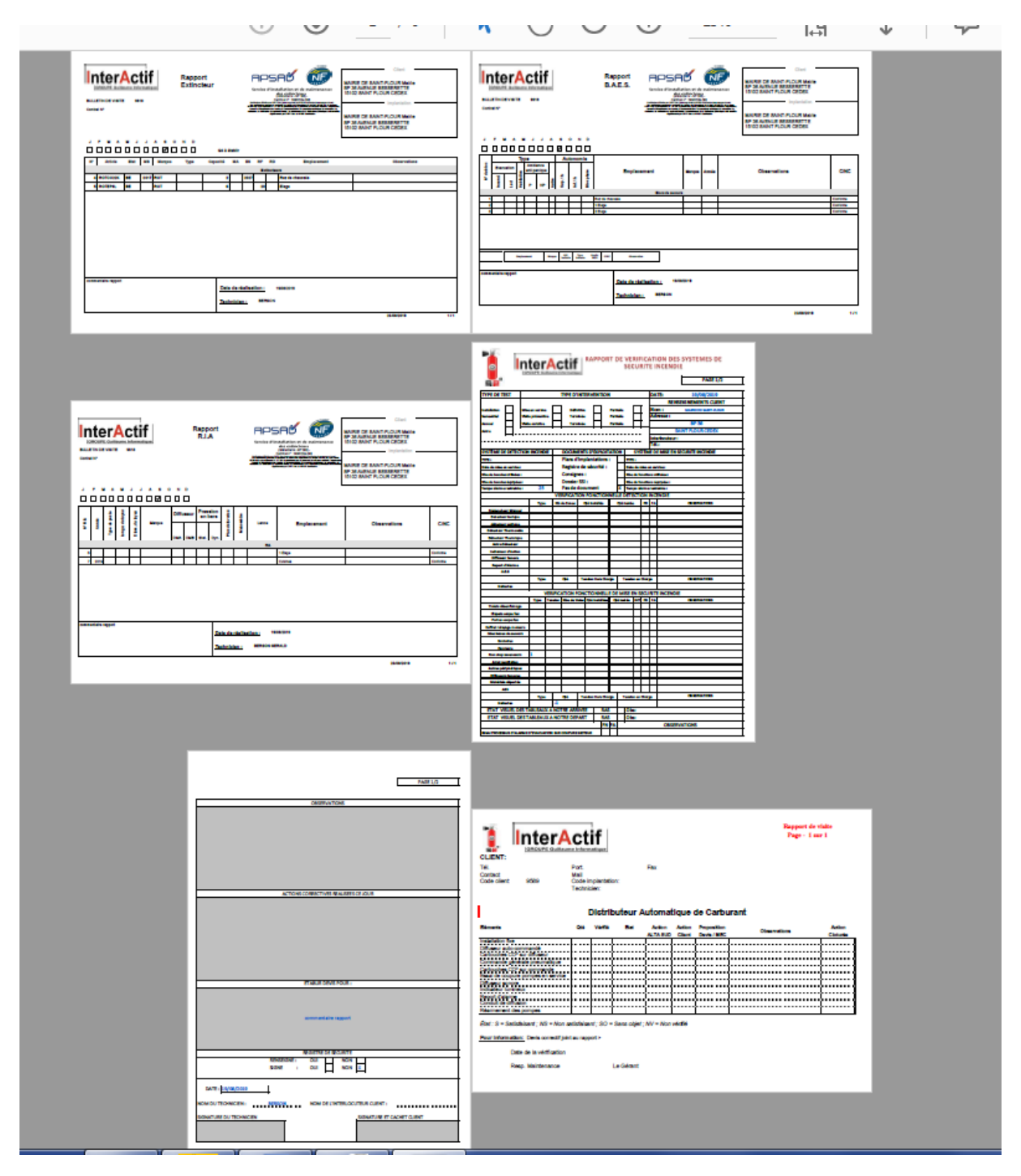

Si elle est de type multi matériel (MU) (en un seul fichier)

#### Dans le détail

## Rapport extincteurs / rapport blocs

| INCOME AND ADDRESS OF A DECEMBER OF A DECEMBER OF A DECEMB | MARKE DE SANT-FLOUR Marie<br>B's Autonue Beschertte<br>1500 Sant Truno Cocer.<br>Trun<br>Marke De Sant-FLOUR Marie<br>B's Autonue Beschertte<br>1500 Sant Truno Recorectite | United Acting                                                                                                    | Rapport<br>B.A.E.S.   | 5 C C C C C C C C C C C C C C C C C C C |       | Cont<br>MAIRIE DE SAINT-FLOUR Maire<br>Brista SAINT FLOUR CEDEX<br>Inglandston<br>MAIRIE DE SAINT-FLOUR Maire<br>Brista SAINT-FLOUR Maire<br>Istaz SAINT-FLOUR CEDEX |          |
|----------------------------------------------------------------------------------------------------|----------------------------------------------------------------------------------------------------|----------------------------------------------------------------------------------------------------|-----------------------|-----------------------------------------|-------|----------------------------------------------------------------------------------------------------|----------|
| JFMAMJJA80ND                                                                                                    | L                                                                                                    | J F M A M J J A S O N D                                                                                                    |                       |                                         |       |                                                                                                    |          |
|                                                                                                    |                                                                                                    |                                                                                                    |                       |                                         |       |                                                                                                    |          |
| N°         Article         Ets         MS         Marque         Type         Capacit         MA         ES         RF         Emplorement           4         0x07002X         BE         2017         A07         2         2027         Re drivewet           6         0x0702FK         BE         A07         6         6         2         Dags                                                                                                    | Observations                                                                                                    | Type         Autonomie           Evacuation         Antibiance         #           1000         1000         1000         1000           1000         1000         1000         1000         1000 | Emplacement           | Manque                                  | Année | Observations                                                                                                    | CINC     |
|                                                                                                    |                                                                                                    |                                                                                                    | Bioca de              | BRCONFR                                 |       |                                                                                                    | Conforma |
|                                                                                                    |                                                                                                    | 2                                                                                                    | 1 Dept                |                                         |       |                                                                                                    | Conforme |
|                                                                                                    |                                                                                                    |                                                                                                    | 2 they                |                                         |       |                                                                                                    | Conforme |
|                                                                                                    |                                                                                                    | Reptanet Roya Jan                                                                                                    | ing 25 Savda          |                                         |       |                                                                                                    |          |
|                                                                                                    |                                                                                                    | commentaire repport                                                                                                    |                       |                                         |       |                                                                                                    |          |
| commerciaire report Date de réalisation : 19/06/2019                                                                                                    |                                                                                                    |                                                                                                    | Date de réalisation : | 19/08/2019                              |       |                                                                                                    |          |
| Technicien : BERSON                                                                                                    |                                                                                                    |                                                                                                    | Technicien : BERSO    |                                         |       |                                                                                                    |          |
|                                                                                                    | 23/08/2019 1/1                                                                                                    |                                                                                                    |                       |                                         |       | 23/08/2019                                                                                                    | 1/1      |

## Rapport RIA / début rapport alarme

|                                                                        |                                 |                                                                                                    |                                                                                                    |                                                                                                    |          |                                                                                                    | iter                                                       | Acti                                        | RAPPOR                                                                                                  | T DE VEI<br>SEC                                                               | RIFIC/                                  | ATIO<br>E INI                                     | N DES SYSTEMES DE<br>CENDIE<br>PAGE 1/2                                                                             |
|------------------------------------------------------------------------|---------------------------------|----------------------------------------------------------------------------------------------------|----------------------------------------------------------------------------------------------------|----------------------------------------------------------------------------------------------------|----------|----------------------------------------------------------------------------------------------------|------------------------------------------------------------|---------------------------------------------|----------------------------------------------------------------------------------------------------|-------------------------------------------------------------------------------|-----------------------------------------|---------------------------------------------------|----------------------------------------------------------------------------------------------------|
| InterActif<br>DOUG Guilane Monaige<br>BULETNO CVarte 2014<br>Contel IV | Rapport<br>R.I.A                | APSA<br>Service d'Installator<br>Service d'Installator<br>Service d'Install | tion et de maintenance<br>xtincture<br>no es de la<br>service de la constance<br>service de la constance | Cited<br>MARIE DE SAINT-FLOUR Marie<br>pp 36 AVENUE BESCRETTE<br>15102 SAINT FLOUR CEDEX<br>impartation<br>MARIE DE SAINT-FLOUR Marie<br>Pp 36 AVENUE BESCRETTE |          | TYPE DE TEST<br>Installation<br>Semantial<br>Activat<br>SysTème De Detrection<br>TYPE :<br>Data da mission sarriar :<br>Na da fonces attriar      | is en service<br>its préventh<br>its curative<br>N INCENDI | IVPE E                                      | VINTERVENTIOI<br>foitive<br>miniée<br>MENTS D'EXPLOI<br>d'implantations<br>tre de sécurité :<br>reses : | Partielle<br>Partielle<br>Partielle<br>Partielle<br>TATION<br>: TYPI<br>Delte |                                         | DATE<br>Nom<br>Adre<br>Interi<br>Tél.:<br>ME DE N | E 15/06/2019 ERKSEIGNAMENTS CLENT ENKAME DE LANN-HJOH DP 36 SAINT FLOUR CEDEX COMMUN : WISE EN SECURITE INCENDEE  * |
|                                                                        | Pression s                      |                                                                                                    |                                                                                                    |                                                                                                    |          | Nbe de boucles équipées :<br>Tempo alarme restreinte :<br>Déclencheur Manuel                                                                      | 25<br>Type                                                 | Dossie<br>Pas de<br>VERIFICA<br>No de Zones | er SSI :<br>e document<br>TION FONCTION<br>gsi tutalife                                                 | Nbe<br>X Tem<br>INELLE DETE<br>Qté textée                                     | de fonctio<br>po alerma<br>CCTION<br>FN | ions équip<br>e restreix<br>INCEN                 | pées :<br>te :<br>jDIE<br>OESERVATIONS                                                                              |
|                                                                        | Stat. Dyn.                      | RIA 1 Elep                                                                                                    | Emplacement                                                                                                    | Observations                                                                                                    | CINC     | Détecteur solique<br>détecteur memoriée<br>Détecteur memoriée<br>Détecteur memoriée<br>Astre Détecteur<br>Indicateur d'Action<br>Détfuseur Sonore |                                                            |                                             |                                                                                                    |                                                                               |                                         |                                                   |                                                                                                    |
| 7 2019                                                                 |                                 | Culain                                                                                                    | **                                                                                                    |                                                                                                    | Conforme | Report d'Alarme<br>A.E.S<br>Sattacies                                                                                                    | Туре                                                       | Qui<br>/ERIFICATION<br>Tension   Nibe de    | Tension Hors Chi<br>FONCTIONNELL<br>Voles Opi Installées                                                | rge Tensko<br>E DE MISE E<br>Qté tentée                                       | n en Chan<br>N SECU                     | JRITE I                                           | OBSERVATIONS<br>NCENDIE<br>OBSERVATIONS                                                                             |
| commentaire rapport                                                    | Date de réalis:<br>Technicien : | ation : 1908/2011<br>BERSON GERALD                                                                                                    | 9                                                                                                    |                                                                                                    |          | Voleta désenfumage<br>Clapeta coupe feu<br>Portes coupe feu<br>Coffret relayage moteurs<br>Cdes lasses de secours<br>Exutoires                    |                                                            |                                             |                                                                                                    |                                                                               |                                         |                                                   |                                                                                                    |
|                                                                        |                                 |                                                                                                    |                                                                                                    | 23/08/2019                                                                                                    | 1/1      | Orvensta<br>Non stop exerceurs<br>Arret ventiletion<br>Autres péripériques<br>Diffuseurs Sonores<br>Matériels déportés<br>AES                     | 1                                                          |                                             |                                                                                                    |                                                                               |                                         |                                                   |                                                                                                    |
|                                                                        |                                 |                                                                                                    |                                                                                                    |                                                                                                    |          | Etaries<br>ETAT VISUEL DES<br>ETAT VISUEL DES                                                                                                    | Type<br>TABLEAU<br>TABLEAU                                 | 98<br>-1<br>X A NOTRE AR<br>X A NOTRE DE    | Tension Hors Chi<br>IRIVEE RA<br>EPART RA                                                               | srge Tensko<br>S Ob:<br>S Ob:                                                 | n en Chag<br>S:<br>S:                   | g.                                                | OBSERVATIONS                                                                                                    |

#### Fin rapport alarme / rapport DAC

| PAGE 1/2<br>OESERVATIONS                                   |                                                                                                    |                                             |                  |                    |                  |                            |                          |                    |
|------------------------------------------------------------|----------------------------------------------------------------------------------------------------|---------------------------------------------|------------------|--------------------|------------------|----------------------------|--------------------------|--------------------|
| ACTIONS CORRECTIVES REALISEES CE JOUR                      | CLIENT:<br>Tél.<br>Contact<br>Code client: 9589                                                                                                    | Port.<br>Mail<br>Code implan<br>Technicien: | a tation:        | Fax                |                  |                            | Rapport de<br>Page - 1 m | visite<br>ar 1     |
|                                                            | 1                                                                                                    | Dist                                        | ributeur A       | utomat             | ique c           | le Carbu                   | ırant                    |                    |
|                                                            | Eléments                                                                                                    | Qte Veri                                    | ne Etat          | Action<br>ALTA SUD | Action<br>Client | Proposition<br>Devis / MEC | Observations             | Action<br>Cloturée |
| ETABUR DEVS POUR :                                         | Instalation file<br>Diffuser auto-commande<br>Cartouches CO' sur diffuser<br>Commande gendrade presentatione<br>Contrauches CO' sur commande<br>Esca de coupore pomes en service<br>Diffuser sonore<br>Indicateur lumineux<br>Report d'atame<br>Condui de diffusion<br>Reamement (de pomes |                                             |                  |                    |                  |                            |                          |                    |
| commentaire rapport                                        | État : S = Satisfaisant ; NS = Non s                                                                                                    | atisfaisant ; S                             | 0 = Sans objet ; | NV = Non           | vérifié          |                            |                          |                    |
|                                                            | Pour information: Devis correctif join                                                                                                    | nt au rapport >                             |                  |                    |                  |                            |                          |                    |
|                                                            | Date de la vérification<br>Resp. Maintenance                                                                                                    |                                             | Le Gérant        |                    |                  |                            |                          |                    |
| NOM DU TECHNICIEN : BERSON NOM DE L'INTERLOCUTEUR CLIENT : |                                                                                                    |                                             |                  | _                  |                  |                            |                          |                    |
| SIGNATURE DU TEGNNICEN SIGNATURE ET CACHET CLIENT          |                                                                                                    |                                             |                  |                    |                  |                            |                          |                    |

Pour info, les rapports extincteurs, blocs et RIA sont des rapports standards, le rapport alarme s'appuie sur les modèles (fusion totale avec Excel) et le rapport DAC s'appuie sur les modèles de rapport (fusion partielle avec Excel)

L'ordre d'édition se fait grâce à l' «ordre pour site matériel »

| 🐐 Fiche type d'implantation  |                                                                                       |                                           |                                                                             |                                                                                 |                                 |                                  |             |  |  |
|------------------------------|---------------------------------------------------------------------------------------|-------------------------------------------|-----------------------------------------------------------------------------|---------------------------------------------------------------------------------|---------------------------------|----------------------------------|-------------|--|--|
| Actions 🔺                    | Modification                                                                          |                                           |                                                                             |                                                                                 |                                 |                                  |             |  |  |
| Valider<br>Annuler<br>Tester | Type implantation<br>Désignation<br>Programme<br>I PV multiple<br>Fiche technique ass | BA<br>BAES<br>PVBA<br>Incendie (ne cocher | BA<br>BAES<br>PVBA<br>Incendie (ne cocher que si édition PV en matricielle) |                                                                                 | enfumage (po<br>imiser la fenel | our gestion des<br>tre de saisie | cartouches) |  |  |
| Famille article associé      |                                                                                       | iée 002 Matériel (autre d                 | que extincteur) 💌                                                           |                                                                                 | ur site multi n                 | natériel                         | 2           |  |  |
|                              | BAINC<br>BAP<br>BASUP                                                                 | Incand.<br>P<br>Sup. 1h                   | B<br>B<br>B<br>B                                                            | 40,00 25,00<br>40,00 50,00<br>40,00 75,00                                       |                                 |                                  | ~ +<br>-    |  |  |
|                              | BAFL<br>BANP<br>BAINF                                                                 | Led<br>NP<br>Inf. 1h                      | B<br>B<br>B                                                                 | 240,00 25,00<br>240,00 50,00<br>240,00 75,00                                    |                                 |                                  | 3           |  |  |
|                              | BAHAB<br>BAAUT<br>BABP                                                                | Habitation<br><b>Autre</b><br>Bloc phare  | B<br>B<br>B                                                                 | 440,00         25,00           440         50,00           440,00         75,00 |                                 |                                  | h           |  |  |
| 2 0                          |                                                                                       |                                           |                                                                             |                                                                                 |                                 |                                  |             |  |  |

La saisie du commentaire à éditer sur les rapports standards

| Actions 🔨         | Commentaires rapport pour l'impl                                                                                                    |
|-------------------|----------------------------------------------------------------------------------------------------|
| alider Rapport AL | Le principe, c'est d'avoir pour certains sites, une seule implantation avec<br>plusieurs types de matériel (des petits sites, ou si les techniciens sont<br>polyvalents) tout en gardant la possibilité de saisie des champs<br>supplémentaires (pression statique pour les RIA, type bloc,) |
| Rapport BA        | Rappel : les champs supplémentaires sont mémorisés au niveau du type<br>d'implantation<br>RAS<br>prévoir changement général au 3ème étage                                                                                                    |
|                   |                                                                                                    |
| Rapport D4        | Essai plus simple                                                                                                    |
| Rapport IN        | RAS                                                                                                    |
| Rapport RI        | RAS                                                                                                    |
|                   |                                                                                                    |

Il y a autant de champs de saisie que de type de matériel dans 'implantation.

Les champs étant clonés, il y a une limite de 14 types d'implantation dans une implantation pour lesquels on peut saisir un rapport

Depuis le BV on y accède par N Comm. rapport qui est accessible si l'implantation est MU.

#### A l'édition

| N°         Adids         Eat         HB         Narque         Yges         Capacitie         HA         ES         HF         D         Emplacement         Observations           4         ROTCO22X         RE         2010         0.07         2         2.07         Re: do cimante         Re: do cimante           6         ROTCO22X         RE         8007         2         2.07         Re: do cimante         Re: do cimante | Type         Autonomia           2         2         3         2         4         5         6         6         5         6         6         5         6         6         6         6         6         6         6         6         6         6         6         6         6         6         6         6         6         6         6         6         6         6         6         6         6         6         6         6         6         6         6         6         6         6         6         6         6         6         6         6         6         6         6         6         6         6         6         6         6         6         6         6         6         6         6         6         6         6         6         6         6         6         6         6         6         6         6         6         6         6         6         6         6         6         6         6         6         6         6         6         6         6         6         6         6         6         6         6         6         6         6 <t< th=""></t<>                                                                                             |  |  |  |  |
|----------------------------------------------------------------------------------------------------|----------------------------------------------------------------------------------------------------|--|--|--|--|
|                                                                                                    | Blocs de secura                                                                                                    |  |  |  |  |
|                                                                                                    | 1 z z z Paróschausés Continue                                                                                                    |  |  |  |  |
|                                                                                                    | 2 Colorea Colorea                                                                                                    |  |  |  |  |
|                                                                                                    | Numer         No.         No. </td |  |  |  |  |
| Tedi Date de realisation : 18042019<br>Technicien : 8619004                                                                                                    | privat chargement geland as Same Bruge Dalla de Hallasilion ; 1566209 Technikicien ; 8678304                                                                                                    |  |  |  |  |
| 27082019 1/1                                                                                                    | 27060019 1/1                                                                                                    |  |  |  |  |

...

Attention : si vous voulez utiliser cette fonctionnalité tout en ayant des éditions de BV et /ou rapports spécifiques, consulter InterActif

## Technique : Procédure concernées

EditionRapport

EditionRapport\_PJ

RapportPDF

Procédures\_globales\_Edition\_BV\_Multi.Edition\_BVMulti()

Procédures\_globales\_Edition\_BV\_Multi.Edition\_RapportMulti()

Edition\_PV6